## Инструкция для входа в Zoom 🛱 Android

## Для того, чтобы присоединиться к встречам в Zoom через телефон или планшет необходимо:

- Для Android посетите сайт Google Play и выполните поиск zoom
- 1. Установите программу Zoom на телефон или планшет

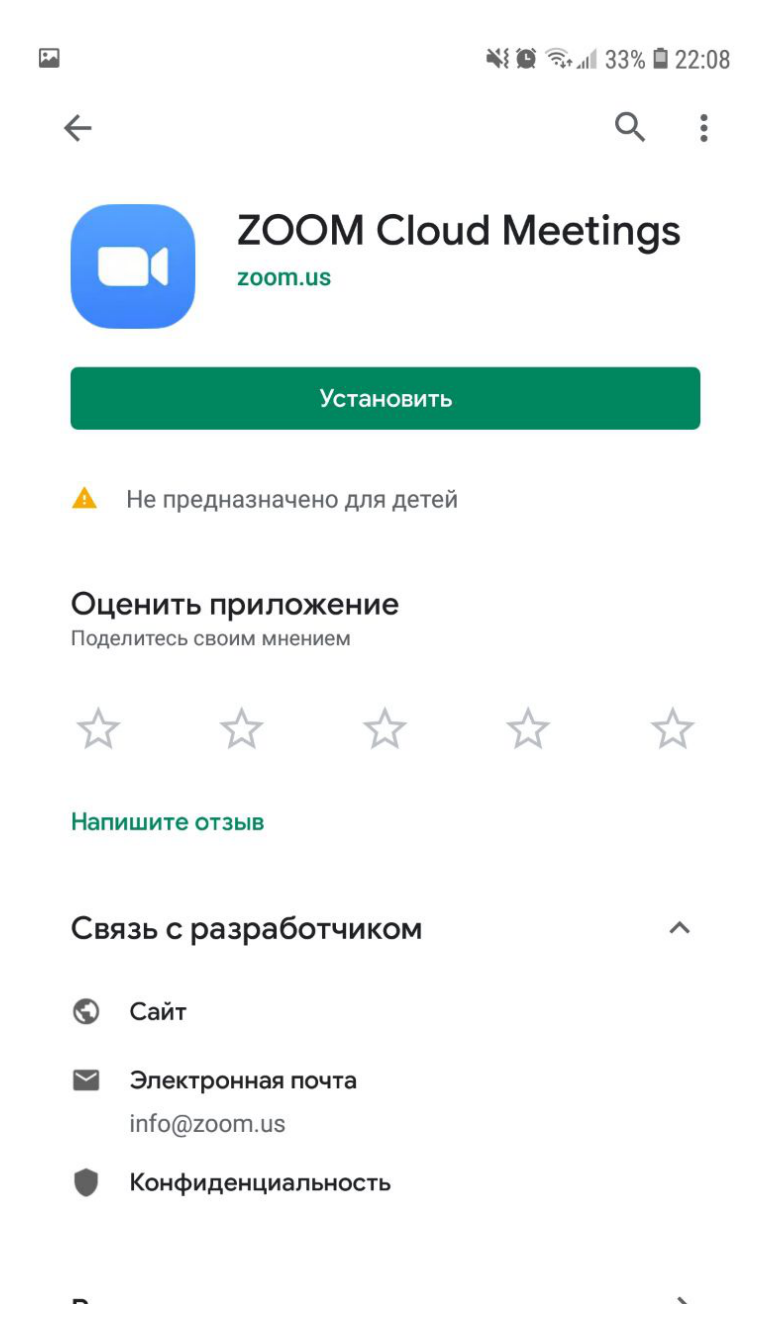

2. После запуска программы нажмите «Войти в конференцию». Для входа в конференцию вход в систему (регистрация) необязателен.

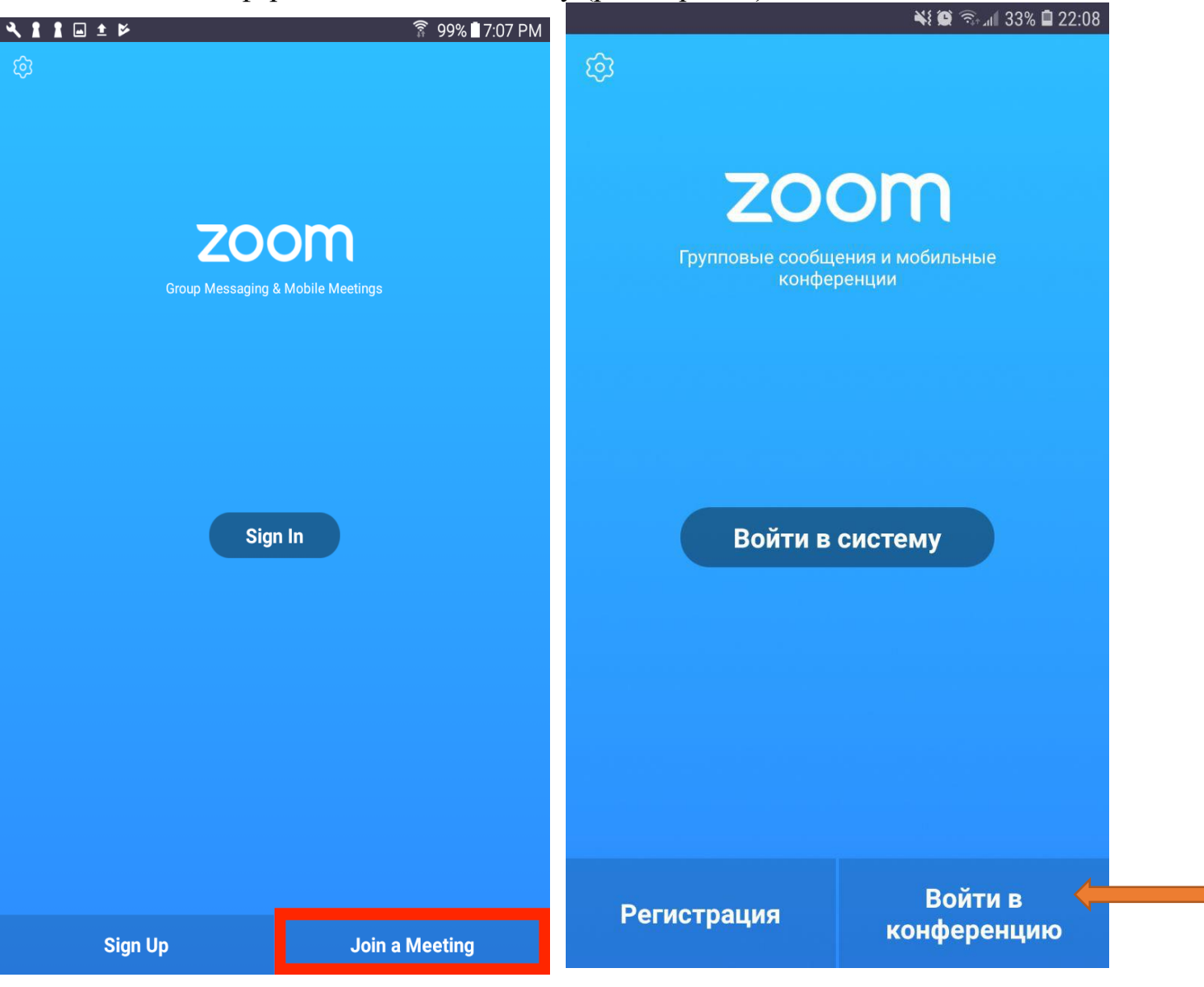

Если у Вас есть учетные данные (регистрировались ранее), то можно «Войти в систему» и далее нажать кнопку «Войти» или «Join»

| < 111 ± ⊭         |               |          | 🛜 99% 🛙 7:06 PM |  |  |  |  |  |  |
|-------------------|---------------|----------|-----------------|--|--|--|--|--|--|
|                   | Meet 8        | & Chat   | Q 🛛             |  |  |  |  |  |  |
| Q Search Contacts |               |          |                 |  |  |  |  |  |  |
| Start meeting     | +<br>Join     | Schedule | Upcoming        |  |  |  |  |  |  |
| System Notifica   | ation         |          | 6:20 PM         |  |  |  |  |  |  |
| Molly Parker •    |               |          | 6:01 PM         |  |  |  |  |  |  |
| Double Agents     | Double Agents |          |                 |  |  |  |  |  |  |
| Everyone          |               |          |                 |  |  |  |  |  |  |
| Documentation     | Team          |          |                 |  |  |  |  |  |  |
| Company Wide      | Chat          |          |                 |  |  |  |  |  |  |

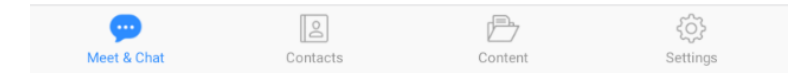

3. Введите идентификатор конференции и ваше имя. Также выберите, хотите ли вы использовать звук и/или видео, и нажмите **«Войти»**.

| < 1 1 = ± ⊭                                                                              |   |                |      | ኛ 99%∎7:06 PM           | 🖬 📼 👫 🇱 🗟 🖓 📶 31% 🛱 22:12                         |               |        |         |
|------------------------------------------------------------------------------------------|---|----------------|------|-------------------------|---------------------------------------------------|---------------|--------|---------|
| <br><                                                                                    |   | Join a Meeting | 9    |                         | < Вой                                             | ти в конферен | цию ID | Meeting |
| Meeting ID                                                                               |   |                |      | $\overline{\mathbf{v}}$ | 258 369 258                                       |               |        |         |
| Molly Parker                                                                             |   |                | name |                         | Войти по имени персональной ссылки Вписат         |               |        |         |
| Join Meeting                                                                             |   |                |      | Иван Иванов             |                                                   |               |        |         |
| If you received an invitation link, tap on the link to join the meeting.<br>JOIN OPTIONS |   |                |      | Войти в конференцию     |                                                   |               |        |         |
| Don't Connect To Audio                                                                   |   |                |      | $\bigcirc$              | Если вы получили ссылку с приглашением, коснитесь |               |        |         |
| Turn Off My Video                                                                        |   |                |      | $\bigcirc$              | ПАРАМЕТРЫ ВХОДА                                   |               |        |         |
|                                                                                          |   |                |      |                         | Не подключат                                      | ь звук        |        |         |
|                                                                                          |   |                |      | Выключить мое видео     |                                                   |               |        |         |
|                                                                                          |   |                |      |                         |                                                   |               |        |         |
|                                                                                          | 1 | 2              | 3    |                         | 1                                                 | 2             | 3      |         |
|                                                                                          | 4 | 5              | 6    |                         | 4                                                 | 5             | 6      |         |
|                                                                                          | 7 | 8              | 9    |                         | 7                                                 | 8             | 9      |         |
|                                                                                          |   | 0              | Go   |                         | $\langle \times \rangle$                          | 0             |        |         |
|                                                                                          |   |                |      |                         |                                                   |               |        |         |

Идентификатор конференции или Meeting ID - это последние 9-10-11 цифр в ссылке, которую дают кураторы.

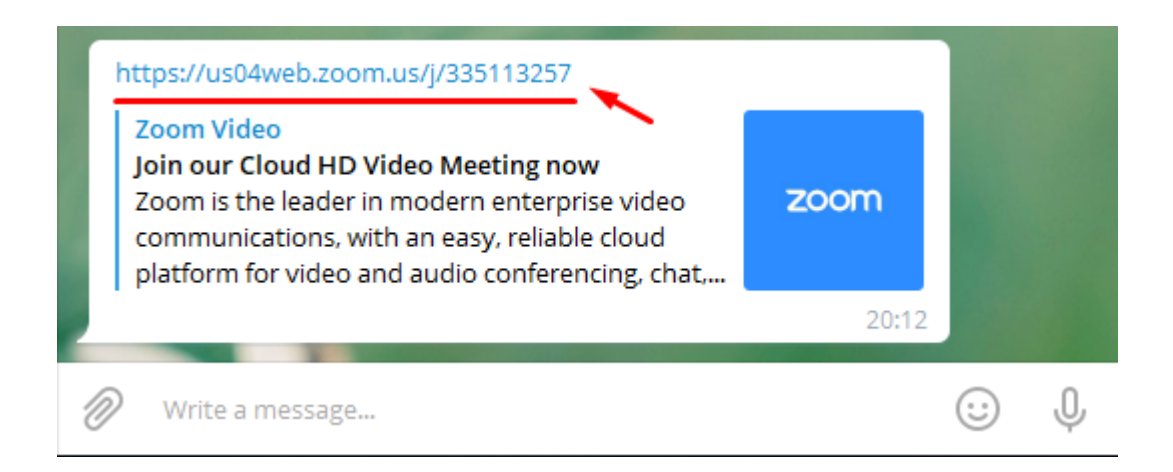

4. Далее Вы входите в кабинет конференции.

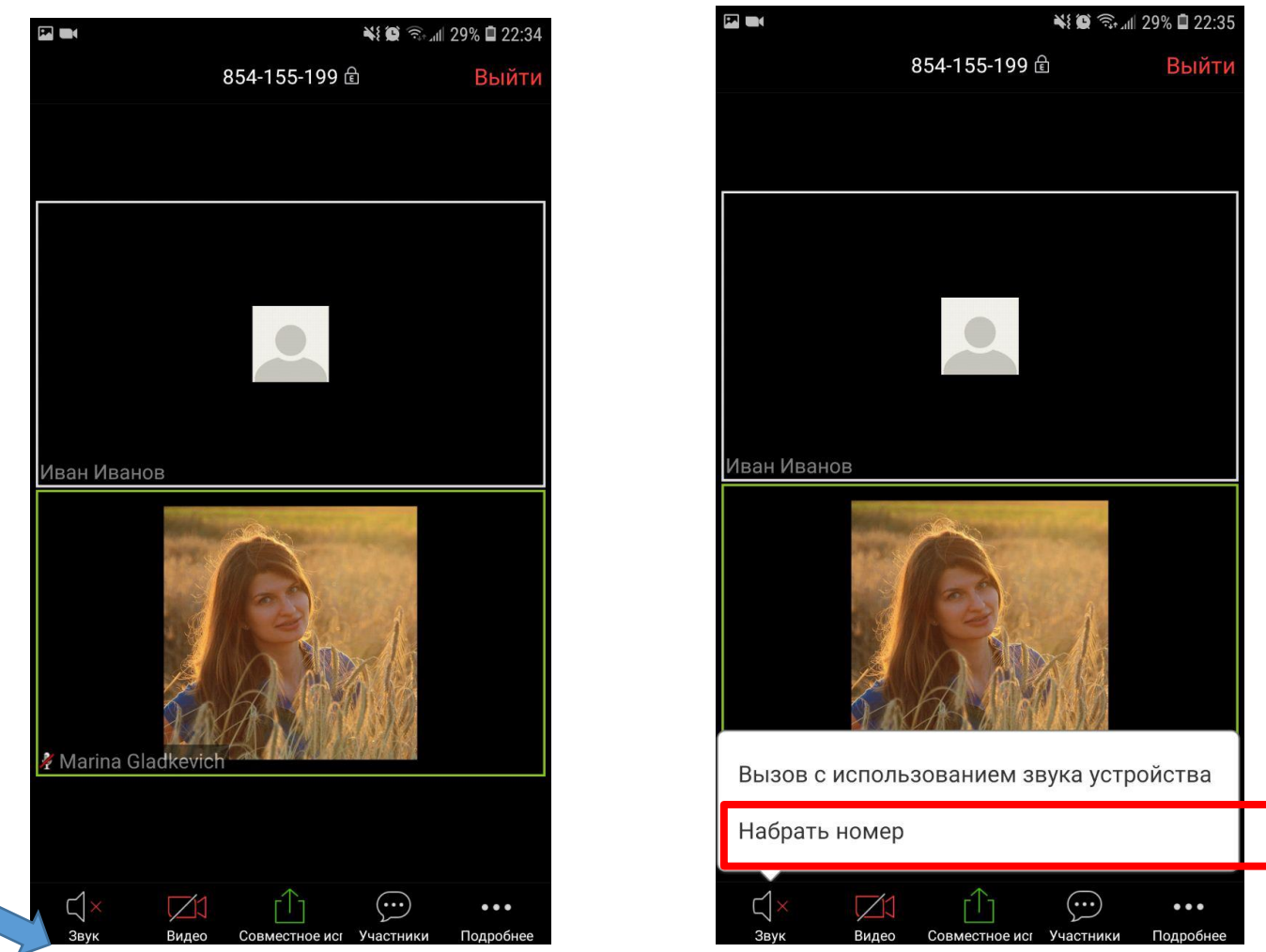

Если Вы зашли, но не слышите участников, и у Вас символ динамика, то необходимо нажать на него. Выйдет окно, где необходимо выбрать **«Вызов с использованием звука устройства».** 

Значок динамика изменится на микрофон, теперь Вы сможете слышать

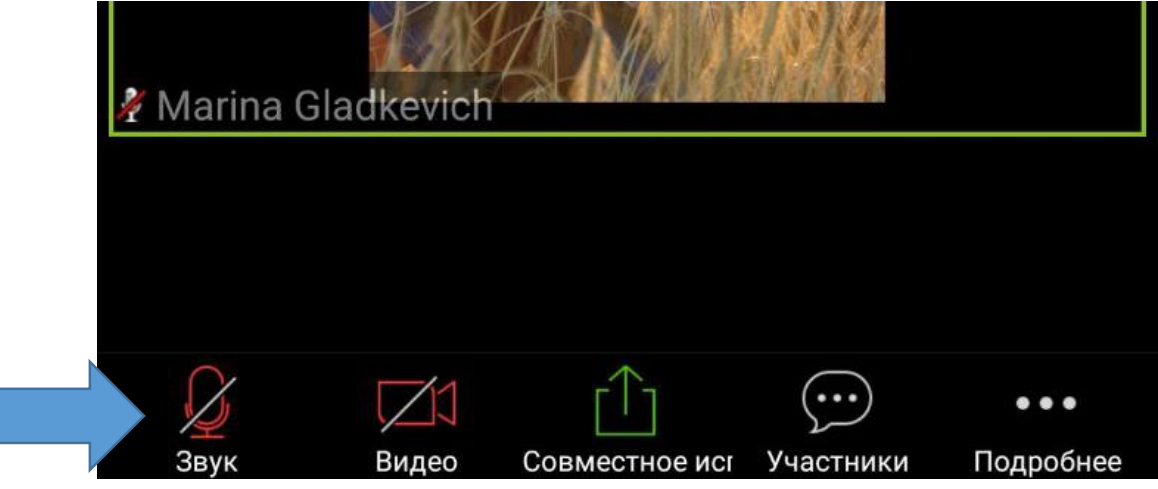

других участников.